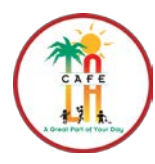

Food Services Division

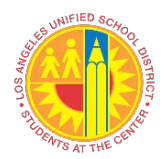

How to Create A Remedy Ticket

From your computer desktop choose a browser (Chrome, Firefox or Edge).

• Double click to open the browser

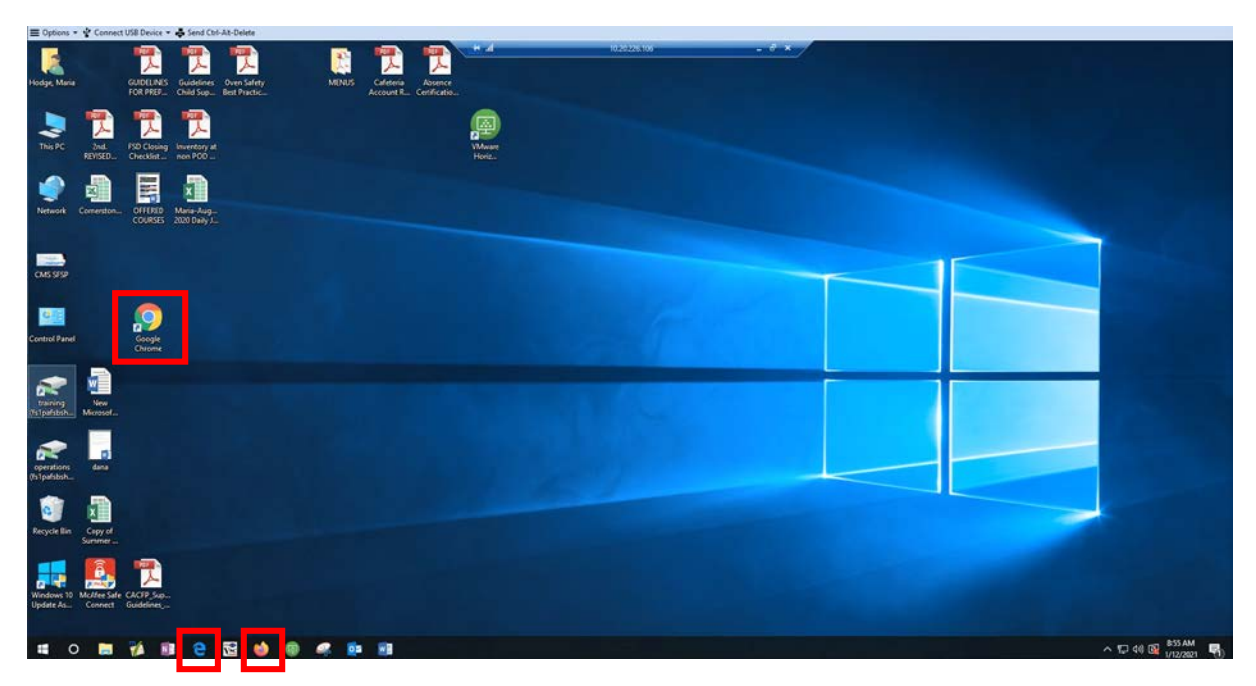

## Once opened

• In the address bar, type: "https://lausd.service-now.com/esc" and press "Enter" When asked to select role to log in, select "employees"

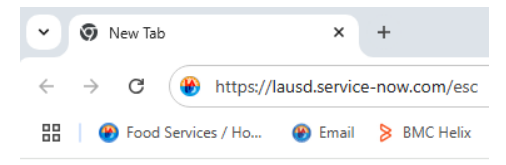

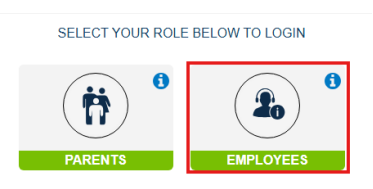

• Sign in:

Type e-mail address and click Next

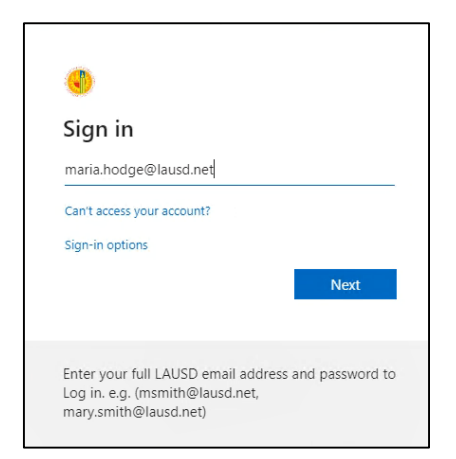

## Type Password and click Next.

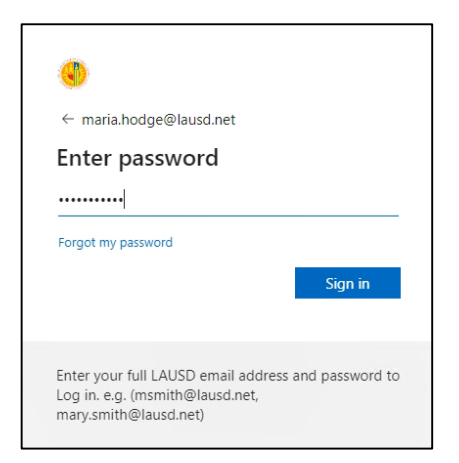

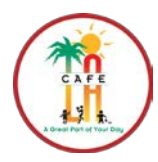

Food Services Division How to Create A Remedy Ticket

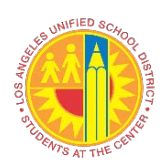

Employee Service Portal page will open.

• Choose "Request Food Services CMS" icon.

| Good Afternoon CA      | RLOS, How can we                     | nployee Servi                      | ice Portal                        | Reset Password<br>(mytom)<br>Broken Devicet<br>(Prevent Hote)<br>My active items |                                |
|------------------------|--------------------------------------|------------------------------------|-----------------------------------|----------------------------------------------------------------------------------|--------------------------------|
| Search                 |                                      | ٩                                  |                                   |                                                                                  |                                |
| Recommended for yo     | u                                    |                                    |                                   | Tasks     Requests                                                               | 0>                             |
| Site Visit Report      | C Site Visit Report                  |                                    | School/District Office Technology |                                                                                  | 0 >                            |
| Mobile Device Man      | agement Request                      |                                    |                                   | Contact ITS Helpdesk                                                             |                                |
| Popular topics         |                                      | <b>™</b>                           |                                   | Our Service Hours are 7:3<br>Call (213) 241-<br>or<br>Chat with a Live           | 0am to 5:00pm<br>5200<br>Agent |
| Site Visit Report      | School/District<br>Office Technology | Facilities<br>Technical Support    | Telecom<br>(Telephone,            |                                                                                  |                                |
| IT Asset<br>Management | Mobile Device<br>Management          | Information and<br>System Security | Email Services                    |                                                                                  |                                |
| MyPLN Support          | Library and<br>Textbook Support      | Request Food<br>Services CMS       | International<br>Access to LAUS   |                                                                                  |                                |

If Icon is not under "popular topics", you can search for it and select it after

| En                                                                                                    | nployee Service Port |
|----------------------------------------------------------------------------------------------------|----------------------|
| Good Morning CARLOS , How can we he                                                                                                    | lp?                  |
| Good Morning CARLOS , How can we he                                                                                                    | lp?<br>⊗ ્           |
| Good Morning CARLOS , How can we he food service Recently Viewed                                                                                                  | ୋp?<br>ଡ ୍           |
| Good Morning CARLOS , How can we he<br>food service<br>Recently Viewed<br>Q. food service                                                                         | ଖନ୍ମ<br>ତ ଦ          |
| Good Morning CARLOS , How can we he     food service     Recently Viewed     Good service     Suggested     Request Food Services CMS Assistance     Catalog Item | ାନ?<br>ତ୍ର୍          |

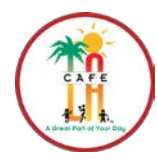

**Food Services Division** 

How to Create A Remedy Ticket

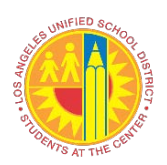

Once the "Request Food Services CMS Assistance" screen opens

Complete the questionnaire by using the dropdown arrows

- Type in a detailed description of request
- If an attachment is needed, use the "Attached Files" icon
- Click "Submit Request"

| Food Services - Cafeteria Management System                                                                                                    | Save as Draft Submit                                                                                                    |
|----------------------------------------------------------------------------------------------------|----------------------------------------------------------------------------------------------------|
| Request for assistance with issues in using the CMS software, Equipment problems with the Manager's computer,<br>POS terminals, PIN Pads, Cash drawers and System communication. | Required information                                                                                                    |
| Indicates required Requester Phone CARLOS CASTILLO X Y Email                                                                                                    | Please select Program DetailE<br>[lilite to request service for:]<br>Please describe your request in<br>detail:                 |
| * Please select Program Detail:       None       * I like to request service for:       None                                                                                     | Note: Program Detail Dropdown                                                                                                   |
| What are you requesting?  None  * Please describe your request in detail:                                                                                                    | <ul> <li>Horizon OneSource Front of Ho</li> <li>Horizon OneSource Back of Hou</li> <li>Heartland Newton Front of Hou</li> </ul> |
| Add attachments                                                                                                    |                                                                                                    |

A page with request track number will appear with the following message.

| Home > MyReguest-INCD45152                                                                                                    |                                            |
|----------------------------------------------------------------------------------------------------|--------------------------------------------|
| Dai Nuder<br>NC0463162                                                                                                    | Created Updated State<br>2m ago 2m ago New |
| Food Services CMS Assistance User Id/Access                                                                                                |                                            |
|                                                                                                    |                                            |
| Activity Attachments Additional Details                                                                                                    |                                            |
| Type your message here                                                                                                    | Send                                       |
| CARLOS CASTILLO Thank you for contacting us. Case number NKC0433152 has been created. One of our agents will be in touch with you shortly. | © 2m ago                                   |
|                                                                                                    |                                            |